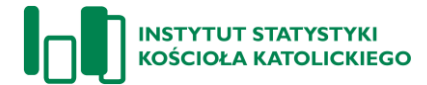

## DOMINICANTES 2023 – Archidiecezja Wrocławska

## Instrukcja wypełniania formularza elektronicznego

1. Aby rozpocząć wypełnianie formularza należy na komputerze otworzyć dowolną przeglądarkę internetową (np. Google Chrome, Mozilla Firefox, Microsoft Edge, Safari, Opera itp.) i wpisać adres:

## panel.iskk.pl/202338

2. Po wejściu na stronę pojawi się następujący ekran:

| śli otrzymali Państwo kod dostepu, prosz | no wnisać poniżej i kontynuować    |  |
|------------------------------------------|------------------------------------|--|
| si otizynai i anotwo kod dostępa, prosp  | go upide poincej i torityridovide. |  |
| Kod dostępu:                             |                                    |  |
|                                          | Data                               |  |
|                                          | Dalej                              |  |

Należy wpisać otrzymany od kurii kod dostępu (**program rozróżnia wielkie i małe litery**), a następnie kliknąć przycisk "dalej".

3. Po poprawnym wprowadzeniu kodu pojawi się ekran wstępny. Po zapoznaniu się z jego treścią należy kliknąć widoczny na dole ekranu przycisk "dalej".

| Praktyki niedzielne w parafii                                                                                                    |
|----------------------------------------------------------------------------------------------------|
| (w dniu 22 października 2023 r.)                                                                                                    |
| Formularz składa się z czterech części. Każda z nich jest prezentowana na kolejnym ekranie:<br>• dane adresowe parafii (potwierdzenie lub uzupełnienie)                                                                                                    |
| <ul> <li>dane niezbędne dla obliczenia wskaźnika dominicantes i communicantes</li> <li>dane dotyczące citalianości biblioczenje parafili w 2023 roku</li> <li>dane dotyczące grup duszpasterskich w parafili</li> </ul>                                                                                                    |
| W każdym momencie można wyjść z formularza zapisując w nim dane (przycisk " <u>Przełóż na później"</u> wyświetlony na kolejnym ekranie w pra-<br>wym górnym rogu) i powrócić do wypełniania w innym dogodnym momencie, używając tego samego kodu dostępu.                                                                                                    |
| Do poruszania się pomiędzy różnymi częściami formularzy służą przyciski "Dalej" oraz "Wstecz" wyświetlone na dole ekranu.                                                                                                    |
| Aby przejść do pierwszej części formularza, proszę kliknąć przycisk "Dalej".                                                                                                    |
| Niniejsze badanie to nowa, elektorniczna forma coroczengo zbierania danych dotyczących praktyk niedzielnych, która do tej pory odbywała się<br>poprzez kwestionariusz papierowy. W tym roku dwie diecezje rozpoczęły sprawozdawczość za pośrednictwem internetu. W poniższym kwe-<br>stionariuszu znadują się te same pytanie, co w wersji papierowej przekszywanej paraflom w pozostałych diecezjach. Badanie odbywa się na<br>tych samych zasadach co w poprzednich latach, ale za pomocą kwestionariusza internetowego. W kolejnych latach kolejne diecezje włączane<br>będą w sysytem sprawozdawczości za pośrednictwem internetu<br>Dalej |

4. Dane na każdym kolejnym ekranie można zapisywać, wyłączać formularz, wyłączać przeglądarkę (lub komputer) i powracać do formularza w innym, dogodnym momencie. By zapisać wprowadzone dane, wystarczy na którymkolwiek z kolejnych ekranów kliknąć widoczny w prawym górnym rogu ekranu przycisk "Przełóż na później".

| ISKX |                                                                                                    | Przełóż na później |
|------|----------------------------------------------------------------------------------------------------|--------------------|
|      | DANE ADRESOWE                                                                                                    |                    |
|      | Ponitaj inajskija ne dana przystane do wijstego kodu dostępu. Jeżeli kódreś z nich vymagają uzupelnienia kiu atkusitacji, proszę zaznaczyć odpowiednie pos.<br>Ø Ponitaj vyśnisti ne miziowóć vpisanu atkustych danych. |                    |
|      | Parafia pod wezwaniem: Św. Jadwigi kódowej                                                                                                    |                    |

Kliknięcie przycisku spowoduje zapis danych. Wtedy można wyłączyć okno przeglądarki. By powrócić do zapisanego formularza (w tym samym lub innym dniu), wystarczy ponownie postępować według punktów 1-2 niniejszej instrukcji, wpisując ten sam kod dostępu. Zapisane dane można **zmieniać/poprawiać**. W elektronicznej bazie danych przechowywana jest jedynie "ostatnia wersja" zapisanych danych.

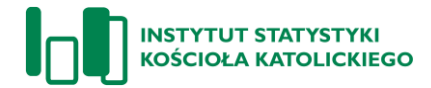

5. Jeżeli na któreś z pytań obowiązkowych nie zostanie udzielona odpowiedź, pojawi się komunikat:

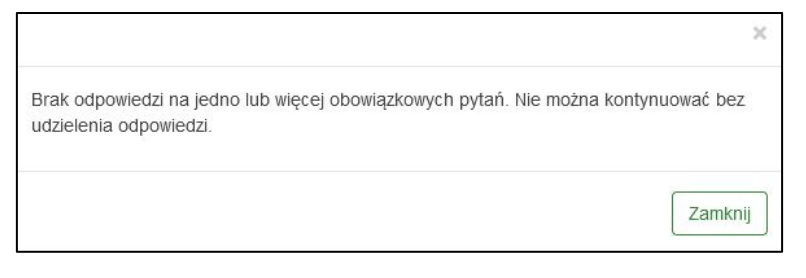

Należy kliknąć przycisk "zamknij", a następnie odnaleźć pytanie podświetlone kolorem czerwonym i opatrzone dodatkowymi instrukcjami:

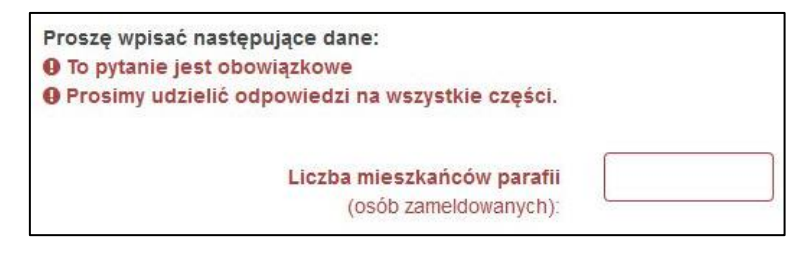

 Pierwsze pytanie formularza dotyczy potwierdzenia lub aktualizacji danych parafii. Jeżeli wszystkie dane się zgadzają, należy zaznaczyć ostatnią opcję "Wszystkie powyższe dane są zgodne ze stanem faktycznym – nie wymagają aktualizacji".

| Po<br>Ø | niżej znajdują się dane przypisane do użytego kodu dostępu. Jeżeli któreś z nich wymagają uzupelnienia lub aktualizacji, proszę zaznaczyć odpowiednie pole.<br>Ponizej wyświetli się możliwość wpisania aktualnych danych. |
|---------|----------------------------------------------------------------------------------------------------|
|         | Parafia pod wezwaniem: Testowe                                                                                                    |
|         | Miejscowość: WARSZAWA                                                                                                    |
|         | Kod pocztowy: 00-000                                                                                                    |
|         | Ulica i nr posesji: ul.Testowa 99                                                                                                    |
|         | Poczta: Warszawa                                                                                                    |
|         | Numer telefonu: 0-22/9999999                                                                                                    |
|         | E-mail parafii: BRAK DANYCH W BAZIE ISKK                                                                                                    |
|         | Gmina: Warszawa                                                                                                    |
|         | Powiat: powiat testowy                                                                                                    |
|         | Województwo: mazowieckie                                                                                                    |
|         | Diecezja: Archidiecezja Testowa                                                                                                    |
|         | Dekanat: Testowy                                                                                                    |

Jeżeli któreś dane wymagają aktualizacji lub w którymś wierszu widnieje informacja o braku danych w bazie ISKK, należy ten wiersz zaznaczyć. Spowoduje to pojawienie się pod całym pytaniem odpowiednich pól, w których można wpisać nowe dane, np.

| Proszę wpisać aktualne dane. |  |
|------------------------------|--|
| Numer telefonu:              |  |
| E-mail parafii:              |  |
|                              |  |

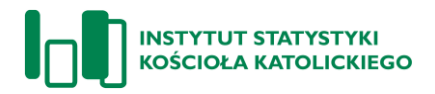

 W tabeli dotyczącej liczby wiernych obecnych na Mszy św. oraz liczby rozdanych Komunii św. w odpowiednich kolumnach można wpisywać jedynie liczby. Wyjątkiem jest kolumna z godziną rozpoczęcia Mszy św. W poniższym przykładzie w pierwszym wierszu wpisana jest <u>sobotnia</u> Msza św. (21 października) odprawiana w liturgii niedzielnej, a następnie trzy Msze św., które odbyły się w niedzielę (22 października).

|   | Godzina Mszy św.<br>(GG:MM) | Liczba wiernych<br>mężczyźni | Liczba wiernych<br>kobiety | Liczba rozdanych Komunii św.<br>mężczyźni | Liczba rozdanych Komunii św<br>kobiety |
|---|-----------------------------|------------------------------|----------------------------|-------------------------------------------|----------------------------------------|
| 1 | 18:00 Ø                     | 86                           | 104                        | 34                                        | 73                                     |
| 2 | 07:00                       | 30                           | 41                         | 21                                        | 27                                     |
| 3 | 12:00 0                     | 101                          | 202                        | 41                                        | 72                                     |
| 4 | 18:00 0                     | 43                           | 43                         | 22                                        | 16                                     |
| 5 | 0                           |                              |                            |                                           |                                        |
| 6 | 0                           |                              |                            |                                           |                                        |

Kolumnę dotyczącą godzin można uzupełniać tekstowo, kasując pojawiającą się godzinę i wpisując odpowiednią w formacie GG:MM lub korzystając z wyświetlającego się okna i zielonych "strzałek" (z okna pomagającego ustawić godzinę można wyjść klikając dowolne miejsce na ekranie formularza).

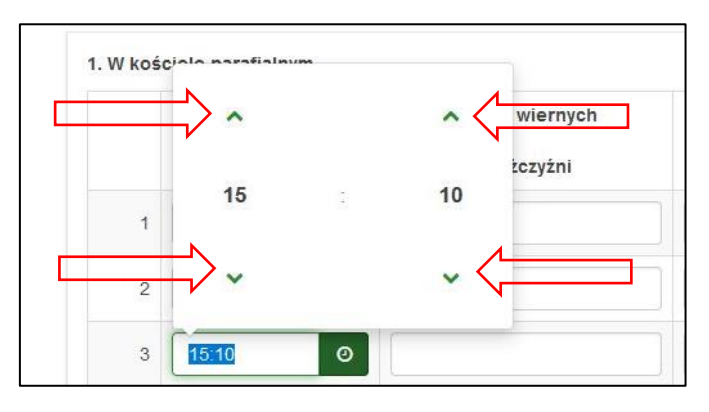

W trakcie wpisywania kolejnych Mszy św. zwiększa się liczba wierszy w tabeli. Jeżeli dane dla wszystkich Mszy św. zostały wpisane, pozostałe wiersze należy pozostawić puste.

- 8. Kolejne pytanie dotyczy innych kościołów i kaplic na terenie parafii. Jeśli takowych nie ma, należy zaznaczyć odpowiedź "nie" i kliknąć zielony przycisk "dalej". Jeżeli są, należy kliknąć "tak" poniżej pojawią się pola do wpisania danych tychże "innych kościołów i kaplic", a po ich uzupełnieniu pojawi się tabela podobna do opisanej w punkcie 6.
- 9. Kolejne dwa ekrany dotyczą działalności bibliotecznej parafii w 2023 roku oraz grup duszpasterskich działających na terenie parafii. Jeżeli takich grup jest dużo, w trakcie wpisywania ich do tabeli będą pojawiać się kolejne wiersze.
- 10. W przypadku pytań lub wątpliwości dotyczących sposobu wypełnienia formularza prosimy o kontakt z kurią.